## Anleitung

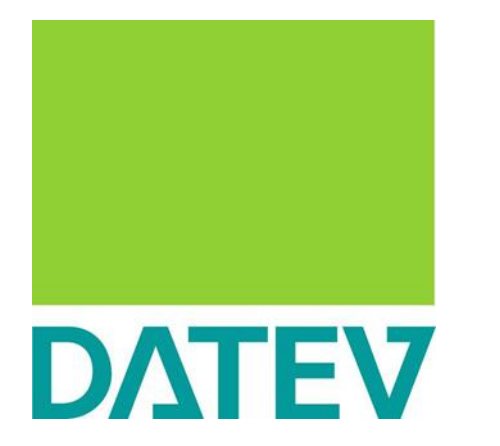

DATEV Unternehmen Online

Belege bearbeiten

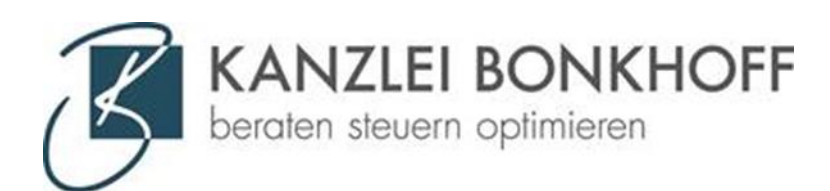

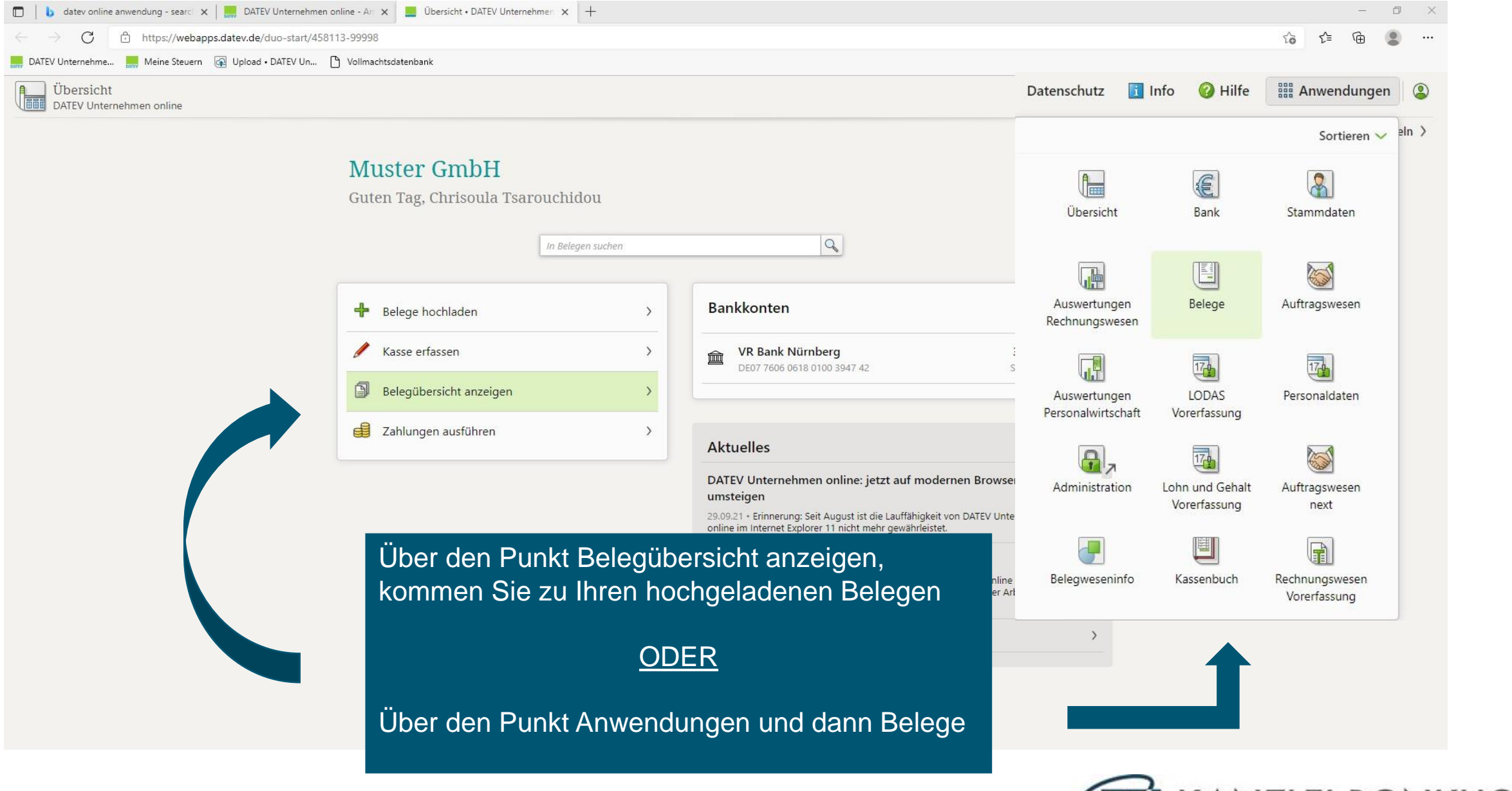

**KANZLEI BONKHOFF** beraten steuern optimieren

|  | b | datev online anwendung - search 🗙 | DATEV | DATEV Unternehmen online - Ar 🗙 |  | Belege • DATEV Unternehmen or | × |
|--|---|-----------------------------------|-------|---------------------------------|--|-------------------------------|---|
|--|---|-----------------------------------|-------|---------------------------------|--|-------------------------------|---|

C 
Attps://webapps.datev.de/duo-mydatev-apphost/app/1114?beraterid=458113&mandantid=99998

20

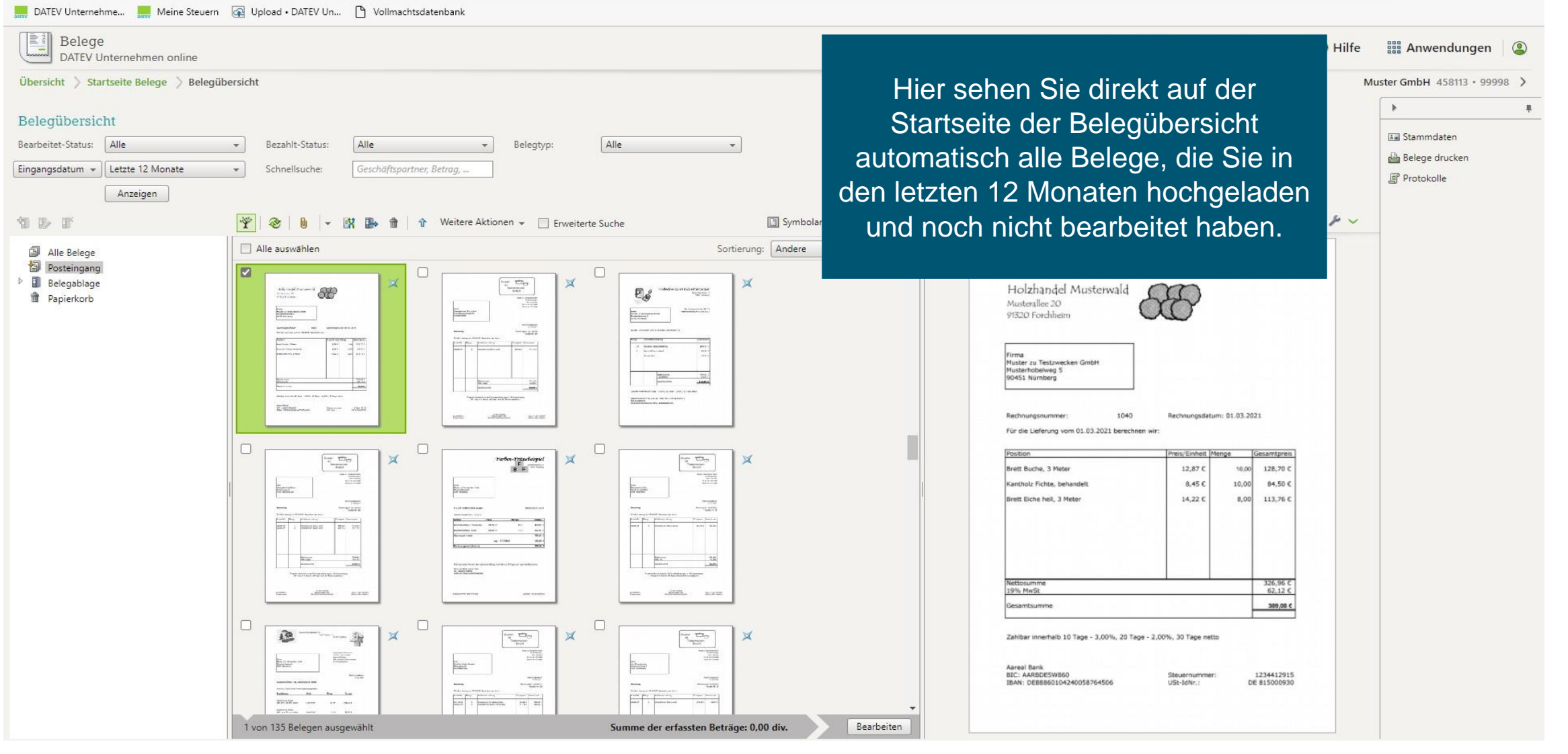

+

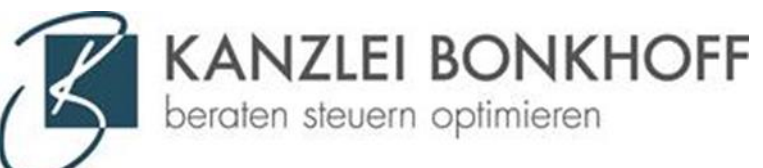

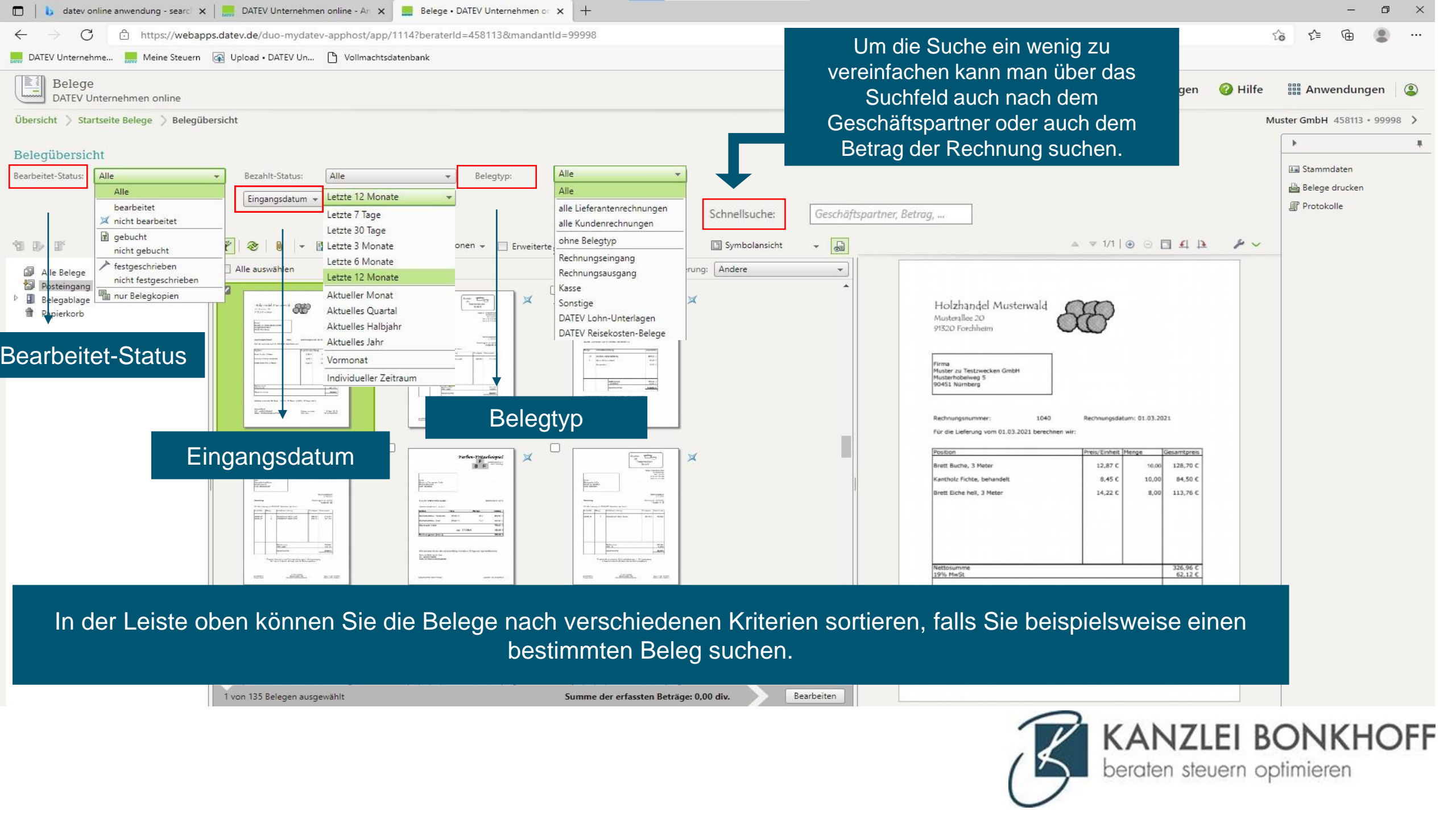

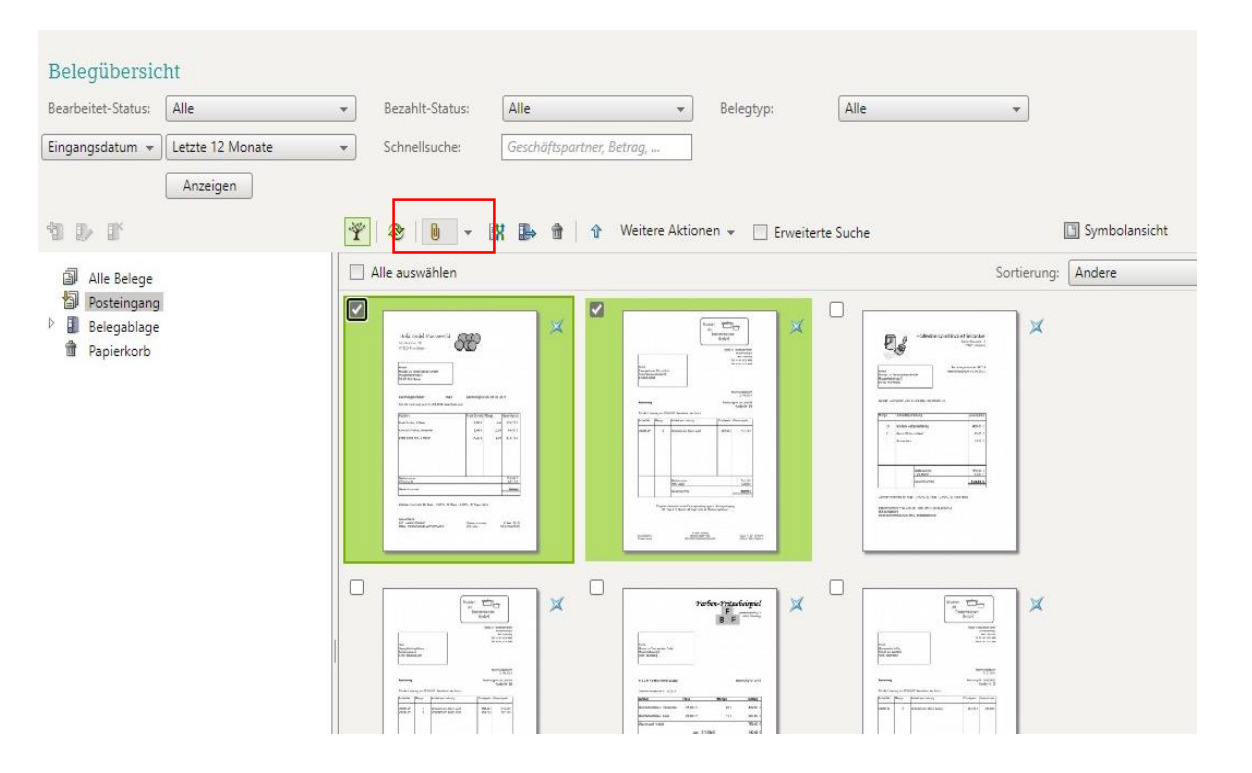

Falls Sie aus Versehen eine Rechnung mit mehreren Seiten einzeln hochgeladen haben, können Sie diese markieren und mithilfe der Büroklammer zusammen heften

## War das Heften erfolgreich, dann erscheint eine Büroklammer an der Rechnung

Anzeigen

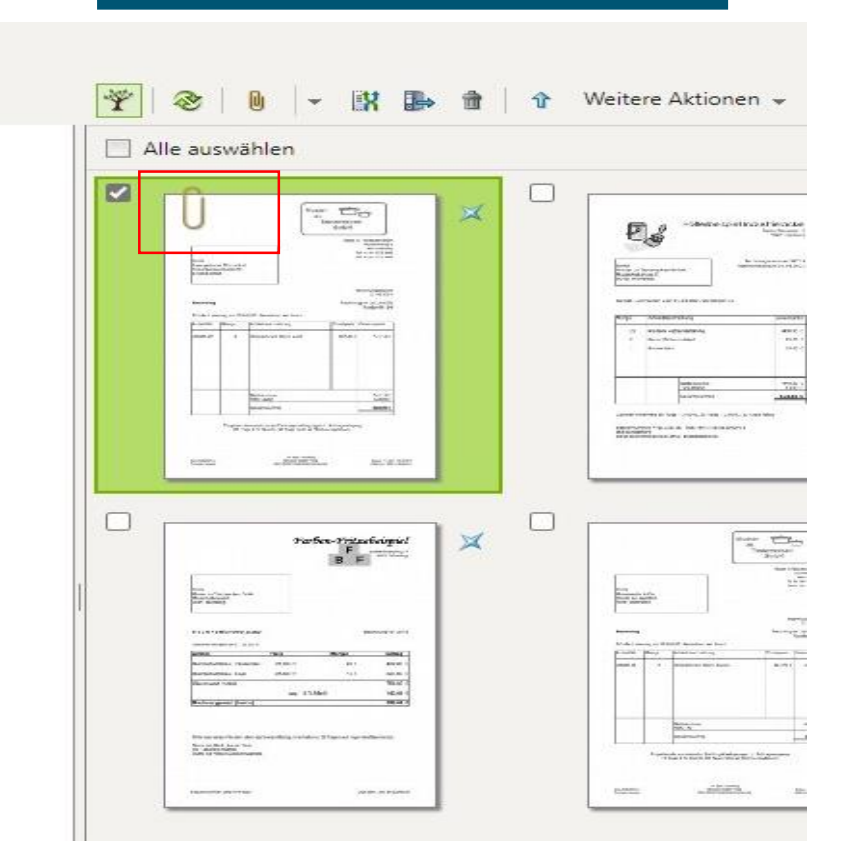

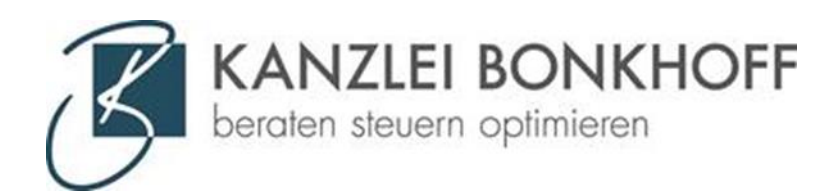

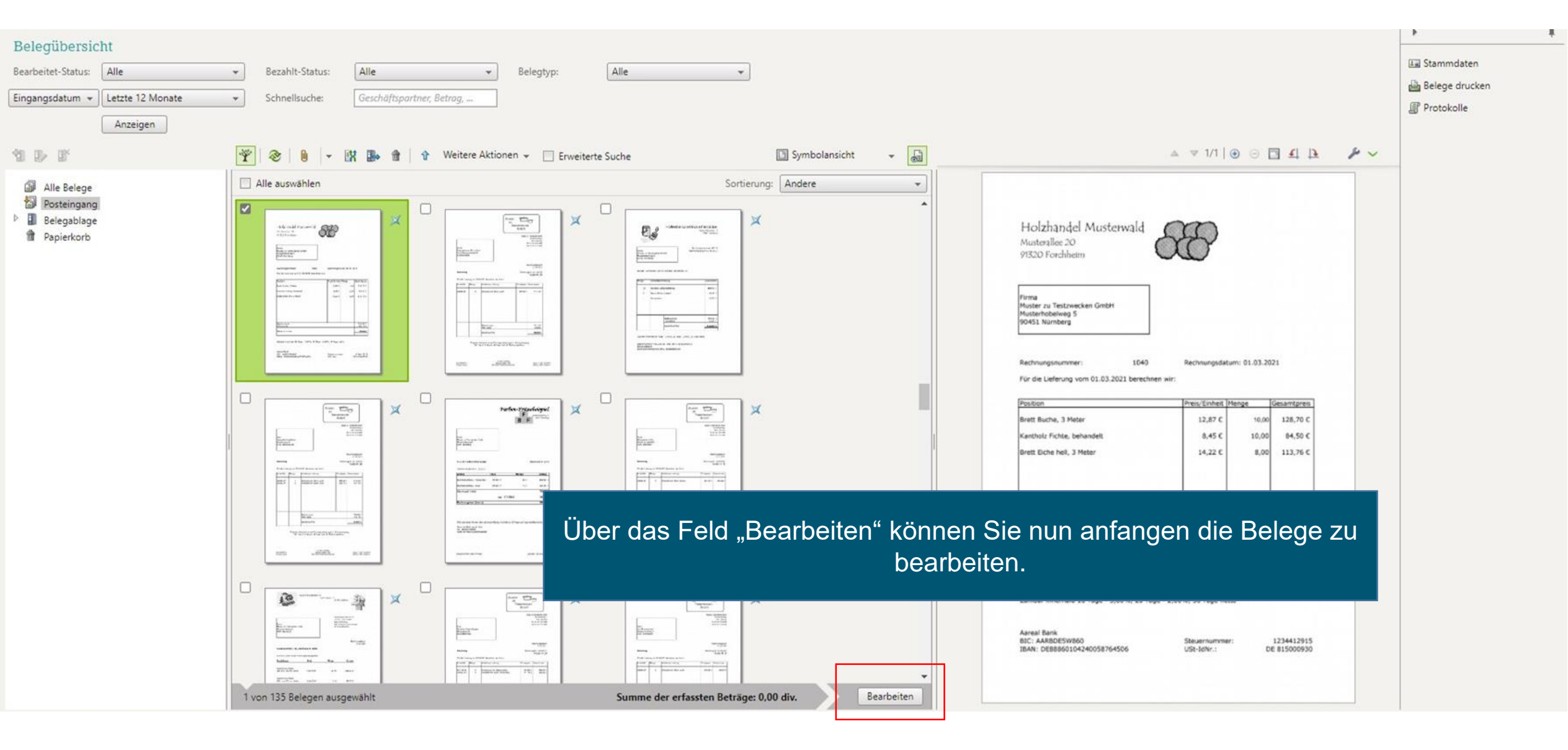

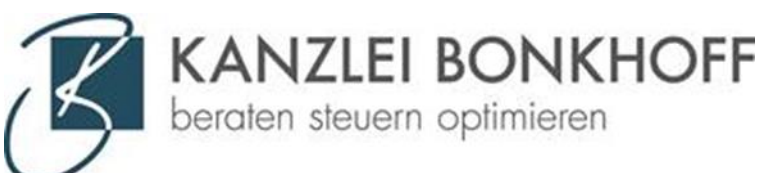

| 🗖 🗼 datev online anwendung - searci 🗙 🔚 DATEV Unternehmen online - Ari 🗙 🔜 Belege • DATEV Unternehmen or 🗙 +                   | - 0 ×                                                                                                    |
|----------------------------------------------------------------------------------------------------|----------------------------------------------------------------------------------------------------|
| $\leftarrow$ $\rightarrow$ $C$ $\doteq$ https://webapps.datev.de/duo-mydatev-apphost/app/1114?beraterId=458113&mandantId=99998 | ☆ ⊄ @ 🙎 …                                                                                                    |
| 🔜 DATEV Unternehme 🔜 Meine Steuern 🧟 Upload • DATEV Un 🗅 Vollmachtsdatenbank                                                   |                                                                                                    |
| Belege<br>DATEV Unternehmen online                                                                                             | Datenschutz 🧾 Info 🄑 Einstellungen 🕜 Hilfe 🎆 Anwendungen 😩                                                                                                    |
| Übersicht > Startseite Belege > Belegübersicht > Erfassung                                                                     | Muster GmbH 458113 • 99998 >                                                                                                    |
|                                                                                                    | Belegtyp:   Rechnungseingang     Belegtyp:   Rechnungseingang     Belegtyp:   Rechnungseingang     Belegtyp:   Image: Comparison of the second second |
| Steuernummer: 91810719999 USI-IdNr.: DE 815000036                                                                              |                                                                                                    |
|                                                                                                    | Beleg I von I Speichern und weiter                                                                                                    |
|                                                                                                    | $\bigcirc$                                                                                                    |

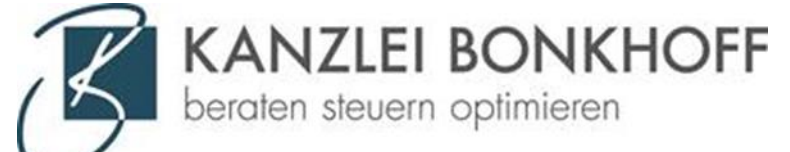

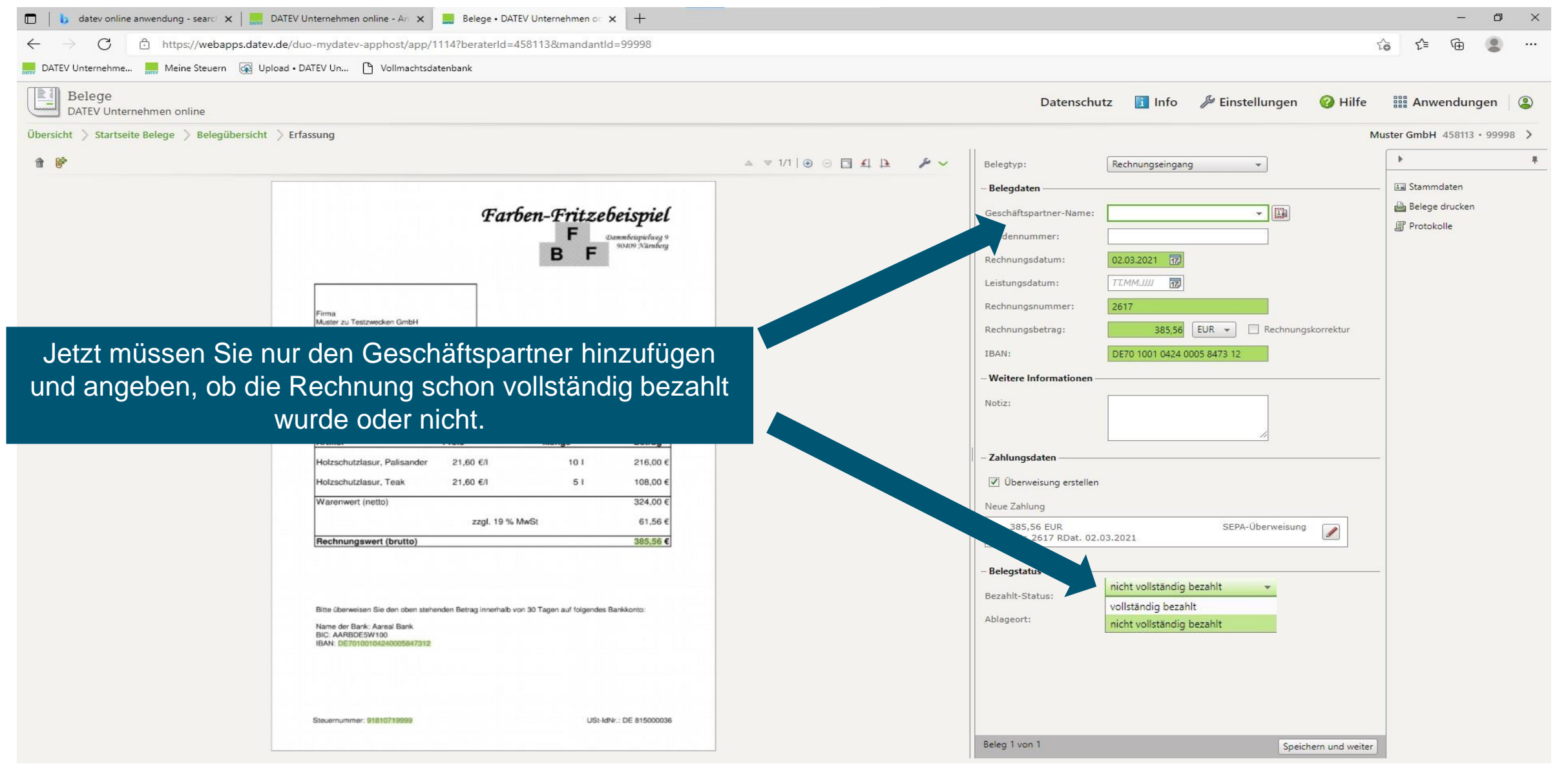

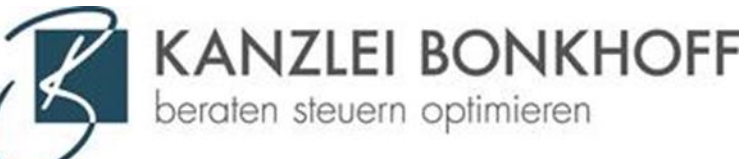

## Wichtig!

Das Programm erstellt zu jedem Beleg automatisch eine Überweisung. Ihre Zahlungen werden fast automatisch vorbereitet, so dass Sie diese im Bereich Bank nur noch übermitteln müssen.

Möchten Sie das nicht, dann das Häkchen entfernen

| Rechnungsbetrag;                             | 385 56 EUR 👻 🗌 Rechnungskorrektur |
|----------------------------------------------|-----------------------------------|
|                                              |                                   |
| BAN:                                         | DE70 1001 0424 0005 8473 12       |
| Weitere Informationer                        | 1                                 |
| lotiz:                                       |                                   |
| Zahlungsdaten ———                            |                                   |
| 🗹 Überweisung erstelle                       | en                                |
| Veue Zahlung                                 |                                   |
| 385,56 EUR<br>RNr. 2617 RDat. 0              | SEPA-Überweisung                  |
|                                              |                                   |
|                                              |                                   |
| Belegstatus                                  |                                   |
| Belegstatus<br>3ezahlt-Status:               | nicht vollständig bezahlt         |
| Belegstatus<br>Bezahlt-Status:<br>\blageort: | nicht vollständig bezahlt 👻       |
| Belegstatus<br>3ezahlt-Status:<br>Ablageort: | nicht vollständig bezahlt 👻       |
| Belegstatus<br>Bezahlt-Status:<br>Ablageort: | nicht vollständig bezahlt 👻       |

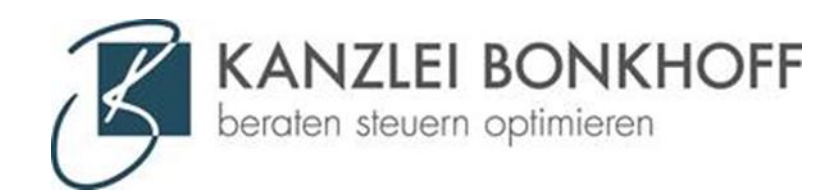

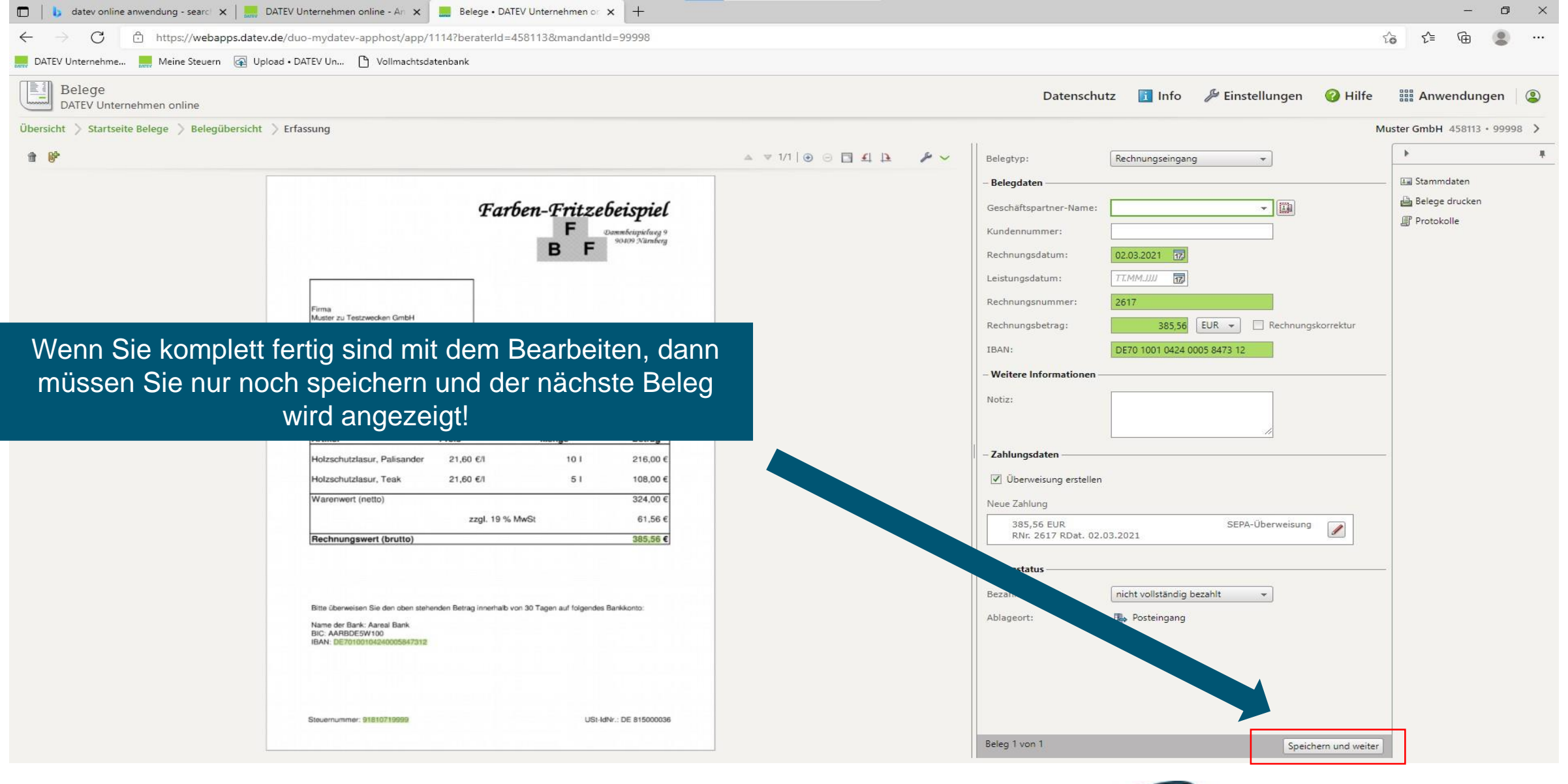

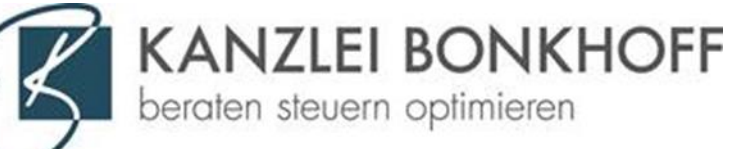